## LSEG Workspace

**PDP Configuration Guide** 

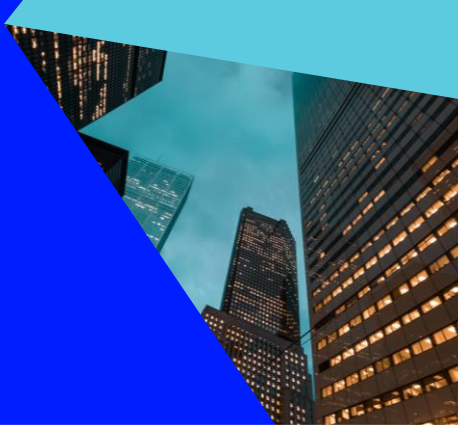

## About this document

This guide describes the configuration of Product Definition Page (PDP) codes that are defined for LSEG Workspace variants, using the Real Time Data Access Control System (formerly DACS).

#### Eikon to Workspace migration

PDP codes can be added to Real Time Data Access Control System entitlements for Workspace at any point leading up to user migration. However, before removing PDP codes for Eikon, wait for confirmation from your LSEG Account Team that all users have been migrated to Workspace.

The sections below describe the process of migrating an Eikon user to Workspace, transferring the base PDP code entitlements using the Real Time Data Access Control System.

#### Further information

To:

- Request product assistance, contact Support.
- Access other LSEG Workspace technical content, see the Workspace technical documentation site.
- Provide feedback on Workspace technical content, contact DocFeedback@lseg.com.

## Base PDP code example

For example, the base PDP codes for Eikon are:

- WWEIKON: Refinitiv Eikon
- WWPRIVATE: All Private RDSs Desktop only
- EXALL<sup>1</sup>: Free exchange data for individual use (not redist)

While the equivalent base codes for Workspace are:

- WWRFTWAPM: LSEG Workspace
- WWPRIVATE: All Private RDSs Desktop only
- EXALL: Free exchange data for individual use (not redist)

For information about the specific PDP codes you require for your products, refer to the <u>LSEG Workspace Vendor Subservice</u> <u>Definitions</u> document.

<sup>&</sup>lt;sup>1</sup> While codes are normally found in the Product Subservice page, EXALL is in the Exchange Subservice page.

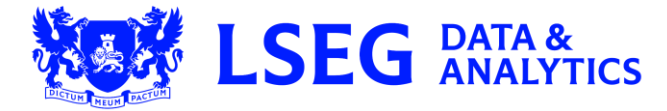

# Checking current PDP code entitlements

To check the current PDP code entitlements of a user, do the following:

1. Open the Real-Time Data Access Control System UI and select the site where the user is located **1**.

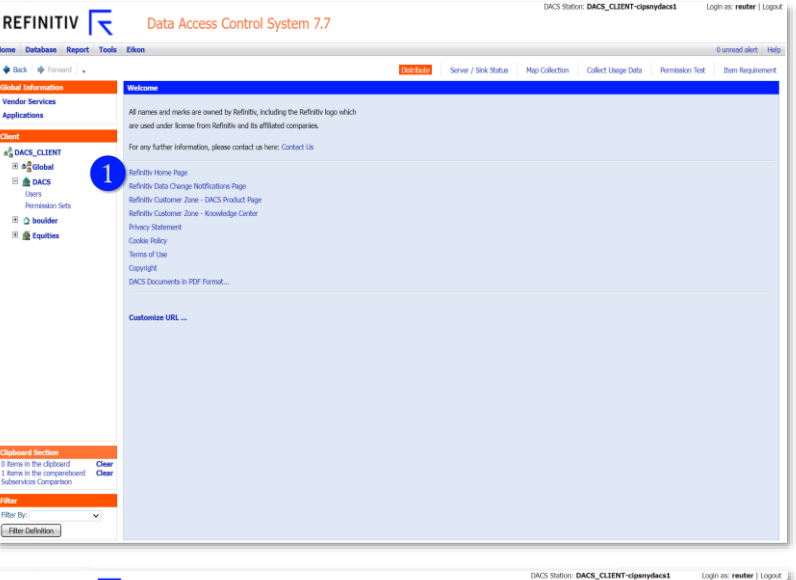

The Site Definition panel is shown:

2. In the left column, select DACS 2.

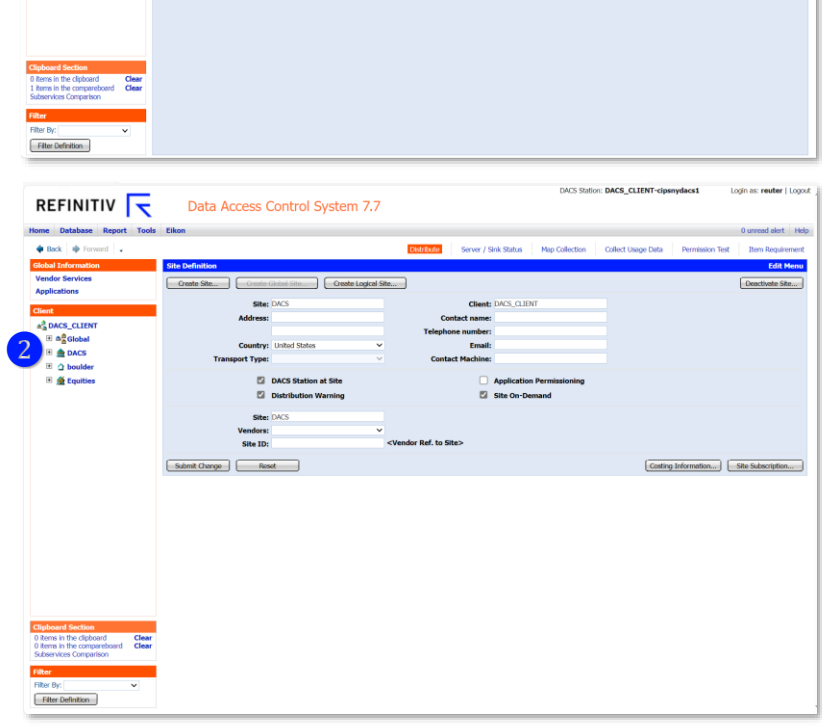

- From the options under DACS, select Users 3.
   The Find and Select User panels are shown, as illustrated in the example, opposite:
- 4. To find the user whose codes you want to check, in the **Login** field **4**, enter the user login ID.
- 5. Click the Find User(s) button 5.
- If found, the specific user is shown in the Select User section, as illustrated in the example opposite:
- 7. To view permissioned PDP codes, click **Perm 6**.

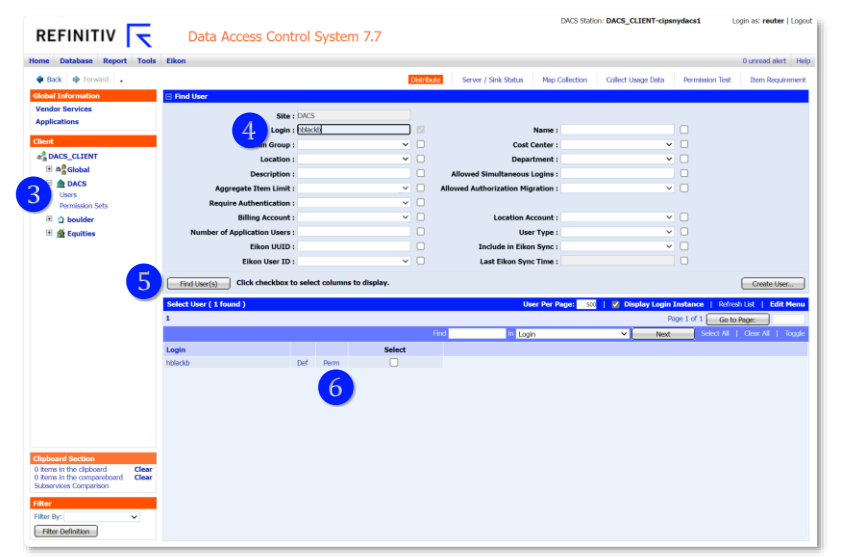

The User Permission and Subservice List panels are shown, as illustrated in the example opposite:

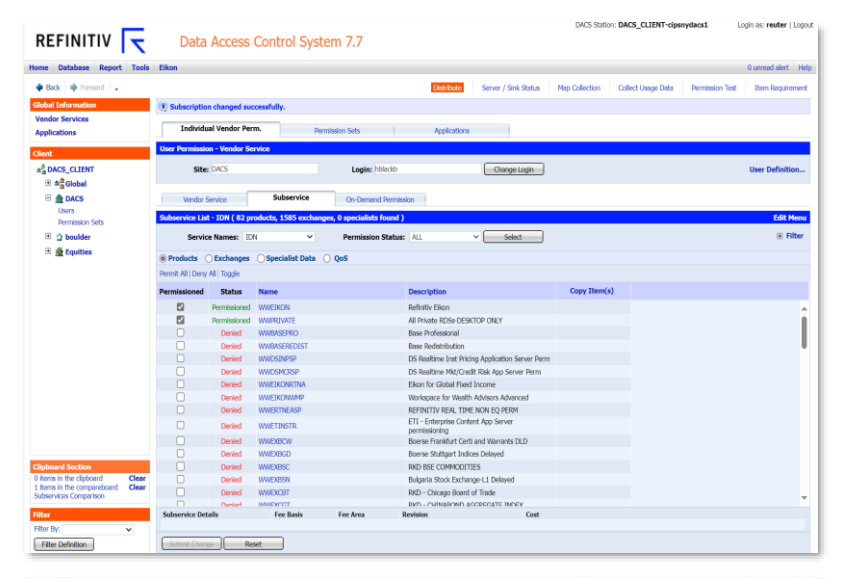

## Checking Site Subscription entitlements

Before a user can be assigned PDP codes for Workspace, you must check whether the Real Time Data Access Control System has the required entitlements at the Site Subscription level. For PDP codes to be enabled, at the Site Subscription level, the code is in a Subscribed or Unsubscribed state<sup>2</sup>.

To check site subscription entitlements:

1. Open the Real Time Data Access Control System UI and select your site home page **1**.

The Site Definitions panel is shown:

2. At the bottom-right of the Site Definitions panel, click the **Site Subscription** button **2**.

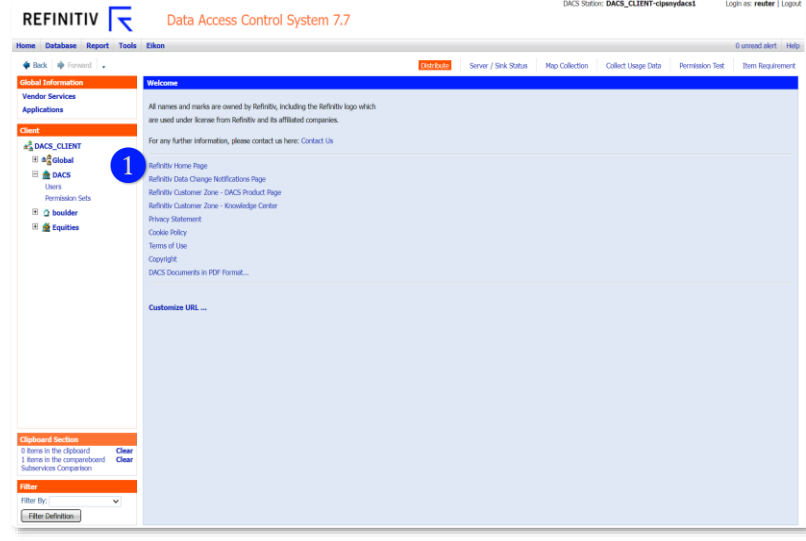

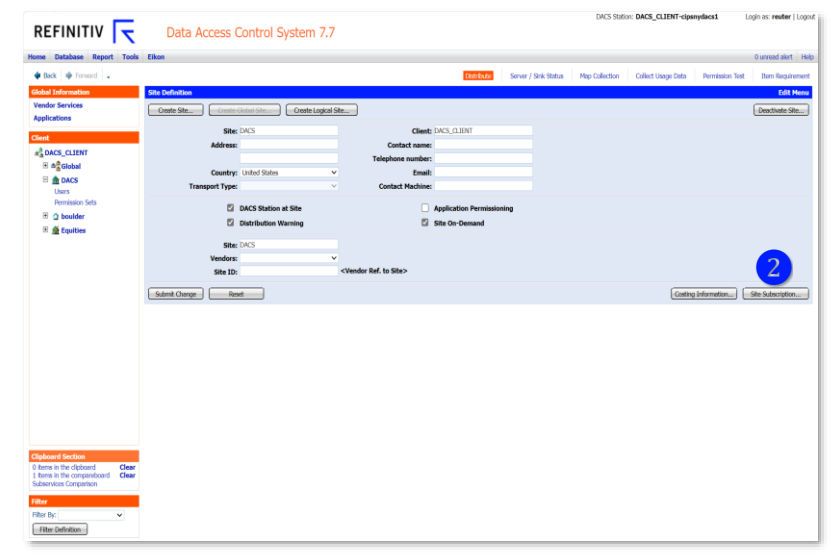

<sup>&</sup>lt;sup>2</sup> If you are unable to find a PDP code in either state, a Map Collection must be performed. For more information, refer to <u>Performing a Map</u> <u>Collection</u>.

The Site Subscription and Subservice List panels are shown, as illustrated in the example, opposite:

Here, PDP codes are shown in a scrollable list, where:

- subscribed 3 (or enabled) PDP codes are listed first, in green, and
- unsubscribed ④ (or disabled) codes are in red.

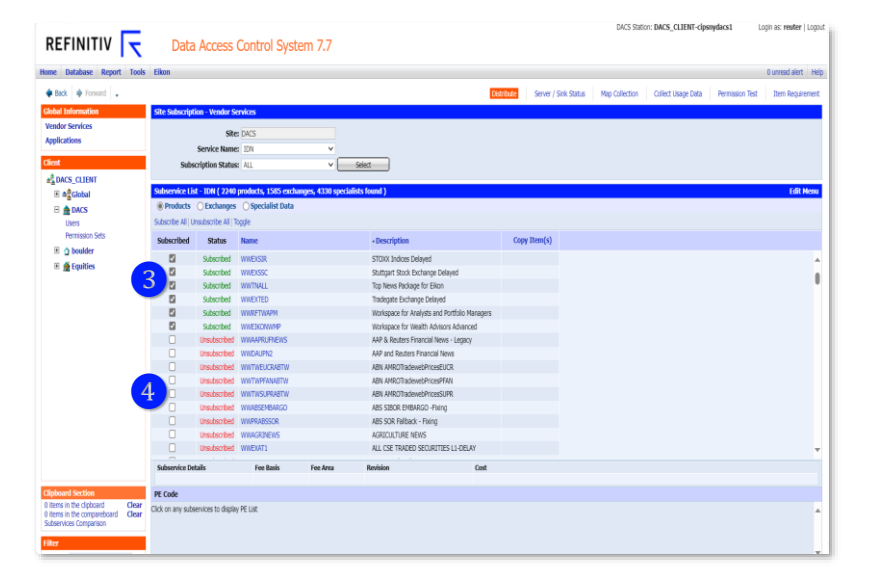

To check whether a specific PDP is subscribed, use the search facility of your Web browser.

To do so:

3. Select Ctrl+F.

The search box 5 is shown at the top of the page, as illustrated in the example, opposite:

4. In the search box, type (or copy/paste) the code you want to find, and press **Enter**.

If found, the PDP code is highlighted **6** in the Subservice List panel.

- 5. For a user to be entitled for a PDP code, it must be in a subscribed state at Site Subscription level. So, if necessary, to subscribe to a PDP:
  - i. Next to the required PDP code, click the **Subscribed** checkbox **7**.
  - ii. Click the Submit Change button 8.

#### **Distributing changes**

6. The Distribute function<sup>3</sup> must then be performed to push the changes to all components of the Real Time Data Access Control System.

#### To do so:

i. At the top of the page, click the **Distribute** option **9**.

| 9 Distribute | erver / Sink Status Map Collection Collect Usage Data Permission Te | 3 unread alerts Hel |
|--------------|---------------------------------------------------------------------|---------------------|
|              |                                                                     |                     |

| Subscribe All U   | insubscribe All  1 | bggle        |          |                       |                            |              |  |  |
|-------------------|--------------------|--------------|----------|-----------------------|----------------------------|--------------|--|--|
| Subscribed        | Status             | Name         |          | Description           |                            | Copy Item(s) |  |  |
| 0                 | Unsubscribed       | WWREUDIGCEDS |          | RKD Briefs Japanese   | Greater China EDS          |              |  |  |
|                   | Unsubscribed       | WWRELLOANCOR |          | Reuters Loan Pricing  | Corp - Chinese - Legacy    |              |  |  |
|                   | Unsubscribed       | WWREUTSING   |          | DB-485 SIBOR          |                            |              |  |  |
|                   | Unsubscribed       | WWREUTSDNG2  |          | DB-ABS SG IRS         |                            |              |  |  |
|                   | Unsubscribed       | WWREUTSING3  |          | DB-485 FX Spot        |                            |              |  |  |
|                   | Unsubscribed       | WWRFTW       |          | Refinitiv Workspace   |                            |              |  |  |
| 0                 | Unsubscribed       | WWRFTWACCESS |          | Refinitiv Workspace   | Sateway                    |              |  |  |
| 7 0               | Unsubscribed       | WWRFTWAPH    | 6        | Workspace for Analys  | its and Portfolio Managers |              |  |  |
| 0                 | Unsubscribed       | WWRFTWCM     |          | Refinitiv Workspace I | Capital Markets Addon      |              |  |  |
|                   | Unsubscribed       | WWRFTWOMDTY  |          | Refinitiv Workspace f | for Commodity Trading      |              |  |  |
| 0                 | Unsubscribed       | WWRFTWERP    |          | Refinitiv Workspace   | Access to Exchange Pricing |              |  |  |
|                   | Unsubscribed       | WWRFTWFET    |          | Workspace for Fixed   | Income Trading             |              |  |  |
| 0                 | Unsubscribed       | WWRFTWFXT    |          | Workspace for FX To   | ding                       |              |  |  |
| 0                 | Unsubscribed       | WWRFTWFXTADD |          | Workspace for FX Tra  | iding Additional Access    |              |  |  |
|                   | Unsubscribed       | WWRFTWFXTCU  |          | Workspace for FX Tra  | iding Cover User           |              |  |  |
| Subservice De     | tals               | Fee Basis    | Fee Area | Revision              | Cost                       |              |  |  |
| PE Code           |                    |              |          |                       |                            |              |  |  |
| Click on any subs | services to displa | y PE List    |          |                       |                            |              |  |  |

<sup>&</sup>lt;sup>3</sup> It is best practice (and highly recommended) to perform the distribute function after working hours, as pushed changes could impact other users or applications defined under the Real Time Data Access Control System.

The Distribute panel is shown, as illustrated in the example, opposite:

ii. For verification purposes, check the site where the changes were made, then, at the bottom of the panel, click the **Distribute** button 10.

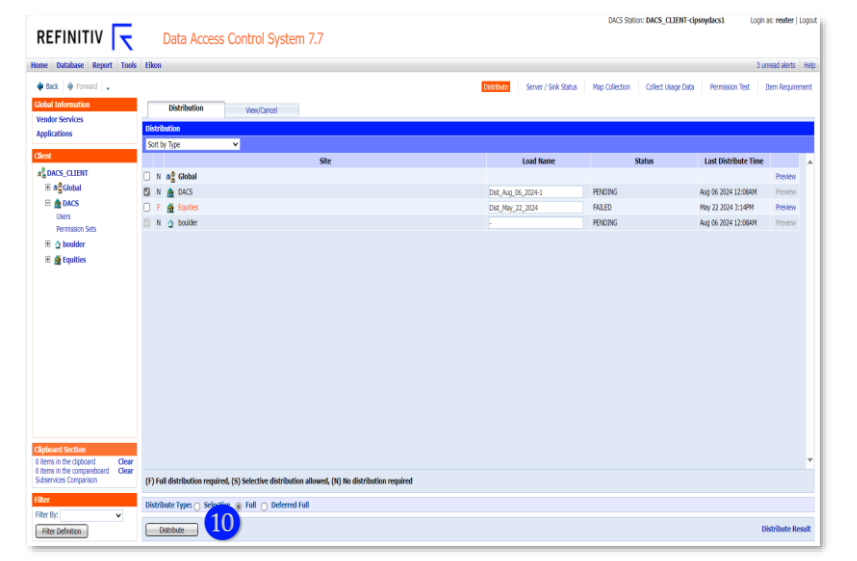

7. A confirmation dialog box is displayed. To return to the Distribute panel, click the **Close** button.

## Adding a subscribed PDP code to user entitlements

Once a PDP code has been subscribed <u>through the</u> <u>Site Subscription function</u>, to add the code to user entitlements, do the following<sup>4</sup>:

1. Open the Real Time Data Access Control System UI and select the site where the user is located.

The Site Definition panel is shown.

2. In the left column, select **DACS**, then select **Users**.

The Find and Select User panels are shown.

- 3. To find the user whose codes you want to check, in the **Login** field, enter the user login ID.
- 4. Click the Find User(s) button.

If found, the specific user is shown in the Select User panel.

|                                                                                               |                               |                                       | DACS S                                          | tation: DACS_CLIENT-cipsnydacs1       | Login as: reuter   Logout |
|-----------------------------------------------------------------------------------------------|-------------------------------|---------------------------------------|-------------------------------------------------|---------------------------------------|---------------------------|
| REFINITIV                                                                                     | Data Access Cont              | rol System 7.7                        |                                                 |                                       |                           |
| Home Database Report Tools                                                                    | Eikon                         |                                       |                                                 |                                       | 0 unread alert Help       |
| Back      Porward                                                                             |                               |                                       | Distriction Server / Sink Status Map Collection | n Collect Usage Data Permission Test  | Item Requirement          |
| Global Information                                                                            | Dind User                     |                                       |                                                 |                                       |                           |
| Vendor Services                                                                               |                               |                                       |                                                 |                                       |                           |
| Applications                                                                                  | Site :                        | DACS                                  |                                                 |                                       |                           |
|                                                                                               | Login                         | bblack2                               | Name :                                          |                                       |                           |
| Client                                                                                        | Admin Group :                 | ×                                     | Cost Center :                                   | ~ 🗆                                   |                           |
| A DACS_CLIENT                                                                                 | Location :                    | ×                                     | Department :                                    | ~ <b></b>                             |                           |
|                                                                                               | Description :                 | 1                                     | Allowed Simultaneous Logins :                   |                                       |                           |
| Users                                                                                         | Aggregate Item Limit :        | ×                                     | Allowed Authorization Migration :               | × 🗆                                   |                           |
| Permission Sets                                                                               | Require Authentication :      | ×                                     |                                                 |                                       |                           |
| Doulder                                                                                       | Billing Account :             | · · · · · · · · · · · · · · · · · · · | Location Account :                              | ✓ □                                   |                           |
| 🗉 🗯 Equities                                                                                  | Number of Application Users : |                                       | User Type :                                     | × 🗆                                   |                           |
|                                                                                               | Eikon UUID :                  |                                       | Include in Eikon Sync :                         | ~ 🗆                                   |                           |
|                                                                                               | Eikon User ID :               | ×                                     | Last Eikon Sync Time :                          |                                       |                           |
|                                                                                               | Click checkbox b              | a select columns to display           |                                                 |                                       | Contractor                |
|                                                                                               | This osci(s)                  | o server continuit to anymy.          |                                                 |                                       | Create use                |
|                                                                                               | Select User ( 1 found )       |                                       | User Per Page:                                  | 500   🗹 Display Login Instance   Refr | esh List   Edit Menu      |
|                                                                                               | 1                             |                                       |                                                 | Page 1 of 1 Got                       | to Page:                  |
|                                                                                               |                               |                                       | Find In Login                                   | V Next Select Al                      | Clear All   Toggle        |
|                                                                                               | Login                         | Select                                |                                                 |                                       |                           |
|                                                                                               | hblackb                       | Def Perm                              |                                                 |                                       |                           |
|                                                                                               |                               |                                       |                                                 |                                       |                           |
|                                                                                               |                               |                                       |                                                 |                                       |                           |
|                                                                                               |                               |                                       |                                                 |                                       |                           |
|                                                                                               |                               |                                       |                                                 |                                       |                           |
|                                                                                               |                               |                                       |                                                 |                                       |                           |
|                                                                                               |                               |                                       |                                                 |                                       |                           |
| Clipboard Section                                                                             |                               |                                       |                                                 |                                       |                           |
| 0 items in the clipboard Clear<br>0 items in the compareboard Clear<br>Subservices Comparison |                               |                                       |                                                 |                                       |                           |
| Filter                                                                                        |                               |                                       |                                                 |                                       |                           |
| Filter By: 🗸                                                                                  |                               |                                       |                                                 |                                       |                           |
| Filter Definition                                                                             |                               |                                       |                                                 |                                       |                           |

Close

<sup>&</sup>lt;sup>4</sup> Many of these steps are illustrated in earlier sections, so screenshots are only shown where new content requires illustration.

- To view permissioned PDP codes, click **Perm**.
   The User Permission and Subservice List panels
- 6. Use **Ctrl+F** to search for the PDP code to which you subscribed.

As shown in the example, opposite, PDP codes that have been subscribed at Site level only appear in the Denied state under individual user code lists.

- 7. To change the state of a selected PDP code to Permissioned, do the following:
  - i. Select the checkbox next to the PDP code that needs to be enabled.
  - ii. Click the Submit Change button.

 Section
 Data Access Control System 7.7

 new Ender
 Excess Control System 7.7

 new Ender
 Excess Control System 7.7

 new Ender
 Excess Control System 7.7

 new Ender
 Excess Control System 7.7

 new Ender
 Excess Control System 7.7

 new Ender
 Excess Control System 7.7

 new Ender
 Excess Control System 7.7

 new Ender
 Excess Control System 7.7

 new Ender
 Excess Control System 7.7

 new Ender
 Excess Control System 7.7

 new Ender
 Excess Control System 7.7

 new Ender
 Excess Control System 7.7

 new Ender
 Excess Control System 7.7

 new Ender
 Excess Control System 7.7

 new Ender
 Excess Control System 7.7

 new Ender
 Excess Control System 7.7

 new Ender
 Excess Control System 7.7

 new Ender
 Excess Control System 7.7

 new Ender
 Excess Control System 7.7

 new Ender
 Excess Control System 7.7

 new Ender
 Excess Control System 7.7

 new Ender
 Excess Control System 7.7

 new Ender
 Excess Control System 7.7

 new Ender
 Excess Control System 7.7

 new System 2.7
 Excess Control System 7.7

 new System 2.7

A Subscription changed successfully message **1** is shown in the top right of the page and the selected user is now permissioned for the selected PDP code **2**, as illustrated in the example, opposite:

 The Distribute function<sup>5</sup> must then be performed to push the changes to all components of the Real Time Data Access Control System.

To do so:

are shown:

i. At the top of the page, click the **Distribute** option.

The Distribute panel is shown.

- ii. Check the site where the changes were made, then, at the bottom of the panel, click the **Distribute** button.
- iii. A confirmation dialog box is displayed. To return to the Distribute panel, click the Close button.

| Image: Control in the control in the contro                       | ame Database Report Tools                        | Eikon                                          |                  |                     |                          |                                             |                        |              |             |                |                    |                 | 12 unread alerts |
|----------------------------------------------------------------------------------------------------|--------------------------------------------------|------------------------------------------------|------------------|---------------------|--------------------------|---------------------------------------------|------------------------|--------------|-------------|----------------|--------------------|-----------------|------------------|
| Add Michaels                                                                                                    | 🛊 Back 🏟 Forward 🔒                               |                                                |                  |                     |                          |                                             | Distri                 | Server /     | Sink Status | Map Collection | Collect Usage Data | Permission Test | Dem Requirem     |
| tender schnick<br>personen<br>set<br>dis AS_LINIT<br>Set<br>Set<br>Set<br>Set<br>Set<br>Set<br>Set<br>Set                                                                                                    | iobal Information                                | () Subscriptio                                 | in changed suc   | xessfully.          |                          |                                             |                        |              |             |                |                    |                 |                  |
| er                                                                                                    | endor Services<br>pplications                    | Individe                                       | ual Vendor Pen   | m. Pe               | rmission Sets            | Applications                                |                        |              |             |                |                    |                 |                  |
| Auto: Clarity Set: 24.3 Login: Yanob: Damping: Demonstration Set: 24.5   B & Subset: Set: 24.5 Login: Yanob: Demonstration Set: 24.5   Demonstration Set: 25.5 Set: 24.5   Demonstration Set: 25.5 Set: 24.5   Demonstration Set: 25.5 Set: 24.5   Demonstration Set: 25.5 Set: 24.5   Demonstration Set: 25.5 Set: 24.5   Demonstration Set: 25.5 Permote: 25.5   Demonstration Set: 25.5 Permote: 25.5                                                                                                    | st.                                              | User Pennissi                                  | on - Vendor Se   | nvice               |                          |                                             |                        |              |             |                |                    |                 |                  |
| into donce       Monthal is cold (2) products (55 met Augues, 24 produkts Monthal)         into donce       Service Talence:         into donce       Monthal is cold (2) products (55 met Augues, 24 produkts Monthal)         into donce       Monthal is cold (2) products (55 met Augues, 24 produkts Monthal)         into donce       Monthal is cold (2) products (55 met Augues, 24 produkts Monthal)         into donce       Monthal is cold (2) products (55 met Augues, 24 produkts Monthal)         into donce       Monthal is cold (2) products (55 met Augues, 24 produkts Monthal)         into donce       Monthal is cold (2) products (55 met Augues, 24 produkts Monthal)         into donce       Monthal is cold (2) products (55 met Augues, 24 produkts Monthal)         into donce       Monthal is cold (2) products (55 met Augues, 24 produkts Monthal)         into donce       Monthal is cold (2) products (55 met Augues, 24 produkts Monthal)         into donce       Monthal is cold (2) products (55 met Augues, 24 produkts Monthal)         into donce       Monthal is cold (2) products (55 met Augues, 24 produkt, 2) produkt, 2) produkt, 2                                                                                                    | DACS_CLIENT                                      | Ster DAS Login: Mildb Clange Login             |                  |                     |                          |                                             |                        |              |             |                |                    | User Definition |                  |
| Second Adm     Parado Adm     Parado Adm     P     | DACS                                             | Vector Service Subservice On-Demand Permission |                  |                     |                          |                                             |                        |              |             |                |                    |                 |                  |
| Bit is builder         Service Kamese:         Die wind konstatute         Lut         V                • Constant              • Service Kamese:         Die wind konstatute         Lut         V                • Pressident Statute              • • • • • • • • • • • • •                                                                                                    | Permission Sets                                  | Subservice Lis                                 | st - IDN ( 82 pr | oducts, 1585 exchar | ges, 0 specialists found | )                                           |                        |              |             |                |                    |                 | Edit Me          |
| Products       Operational backs       Operational backs       Operational backs         Products       Status       Remainscol       Mithod       Operational backs       Copy Name(s)         Products       Status       Remainscol       Mithod       Operational backs       Copy Name(s)         Products       Mithod       Remainscol       Mithod       Remainscol       Mithod         Products       Mithod       Remainscol       Mithod       Remainscol       Mithod         Products       Mithod       Remainscol       Mithod       Remainscol       Mithod       Remainscol       Mithod       Remainscol       Mithod       Remainscol       Mithod       Remainscol       Mithod       Remainscol       Mithod       Remainscol       Remainscol                                                                                                    | E 👌 boulder                                      | Servi                                          | ce Names: ID     | N Y                 | Permission Statu         | s: ALL 👻                                    | Select                 |              |             |                |                    |                 | 🖲 Filte          |
| Print 20 (Longingo Coguman Kutal Cogina Print 20 (Longi Regima Kutal Cogina Print 20 (Longi Regima Ku | 🗉 🙍 Equities                                     | Declarite                                      | OFerhauser       | O Developing Data   | 0.04                     |                                             |                        |              |             |                |                    |                 |                  |
| Permission         State         Inc.         Description         Corp / Inn.(s)           Permission         VEXIDS         Ref to the Sing         Inn. Section (Single Corp / Inn.(s))           Permission         VEXIDS         Ref to the Single Corp / Inn.(s)         Inn. Section (Single Corp / Inn.(s))           Permission         VEXIDS         Ref to the Single Corp / Inn.(s)         Inn. Section (Single Corp / Inn.(s))           Permission         VEXIDS         Ref to the Single Corp / Inn.(s)         Inn. Section (Single Corp / Inn.(s))           Permission         VEXIDS         Ref to the Single Corp / Inn.(s)         Inn. Section (Single Corp / Inn.(s))           Permission         VEXIDS         Ref to the Single Corp / Inn.(s)         Inn. Section (Single Corp / Inn.(s))           Permission         VEXIDS         Ref to the Single Corp / Inn.(s)         Inn. Section (Single Corp / Inn.(s))           Permission         VEXIDS         Ref to the Single Corp / Inn.(s)         Inn. Section (Single Corp / Inn.(s))           Permission         VEXIDS         Ref to the Single Corp / Inn.(s)         Inn. Section (Single Corp / Inn.(s))           Permission         VEXIDS         Ref to the Single Corp / Inn.(s)         Inn. Section (Single Corp / Inn.(s))           Permission         VEXIDS         Ref to the Single Corp / Inn.(s)         Inn. Section (Single Corp / Inn.(s)                                                                                                    |                                                  | Products                                       | U Exchanges      | O specialist Data   | 0 005                    |                                             |                        |              |             |                |                    |                 |                  |
| Version // En         Note:         Decryption         Copy Marc(s)           2         Permission         VMED/ALT         All Projectory SCROP Opt<br>Web/SCROP Part // Web/SCROP Part // Web/SCROP Opt<br>Web/SCROP Part // Web/SCROP Part // Web/SCROP Part /                                                                                                 |                                                  | Permit All ( Den)                              | AII IOggie       |                     |                          |                                             |                        |              |             |                |                    |                 |                  |
| Amerikansk WKD0/ Afrika blan      Amerikansk WKD0/ Afrika blan      Amerikansk WKD0/ Afrika blan      Amerikansk WKD0/ Afrika blan      Amerikansk WKD0/ Afrika blan      Amerikansk WKD0/ Biological      Amerikansk WKD0/ Biological      Amerikansk Biological      Amerikansk Biological      AmerikanskBiological      Amerikansk Biol     |                                                  | Permissioned                                   | Status           | Name                |                          | Description                                 |                        | Copy Item(s) |             |                |                    |                 |                  |
| Control      Control           | - 2                                              |                                                | Permissioned     | WWEIKON             |                          | Refinitiv Elkon                             |                        |              |             |                |                    |                 |                  |
|                                                                                                    |                                                  |                                                | Permissioned     | WWPRIVATE           |                          | All Private RDSs-DESKTOP                    | ONLY                   |              |             |                |                    |                 |                  |
| Const WB05/WD0      Bain Private      Const WB05/WD0      Bain Private      Const WB05/WD0      Bain Private      Const WB05/WD0      Bain Private      Const WB05/WD0      Const WB05/WD0      Const WB      |                                                  |                                                | Permissioned     | WWRFTWAPH           |                          | Workspace for Analysts an                   | d Portfolio Managers   |              |             |                |                    |                 |                  |
|                                                                                                    |                                                  |                                                | Denied           | WWBASEPRO           |                          | Base Professional                           |                        |              |             |                |                    |                 |                  |
| Const WIECOVP     Of Sharina be Priory genotion from Prim      Dender WIECOVDF/P     Of Sharina be Priory genotion from Prim      Dender WIECOVDF/P     Of Sharina be Priory genotion from Prim      Dender WIECOVDF/P     Displayer WIECOVDF/P     WIECOVDF/P     WIECOVDF/P     WIECOVDF/P     WIECOVDF/P     WIECOVDF/P     WIECOVDF/P     WIECOVDF/P     WIECOVDF/P     WIECOVDF/P      Dender WIECOVDF/P     WIECOVDF/P     WIECOVDF/P     WIECOVDF/P      WIECOVDF/P       WIECOVDF/P       WIECOVDF/P       WIECOVDF/P       WIECOVDF/P       WIECOVDF/P       WIECOVDF/P       WIECOVDF/P       WIECOVDF/P       WIECOVDF/P       WIECOVDF/P       WIECOVDF/P       WIECOVDF/P       WIECOVDF/P       WIECOVDF/P       WIECOVDF/P       WIECOVDF/P       WIECOVD      |                                                  |                                                | Denied           | WWBASEREDIST        |                          | Base Redistribution                         |                        |              |             |                |                    |                 |                  |
|                                                                                                    |                                                  | 0                                              | Denied           | WIDSINPSP           |                          | DS Realtime Inst Pricing A                  | pplication Server Perm |              |             |                |                    |                 |                  |
| Const WESCANNA Ellar for Glad held come     Const WESCANNA WESCANNA Ellar for Glad held come     Const WESCANA P With State The With Alarsh Alarsh do     Const WESCANA P WITH ALL THE LITE (LITE ALARSH DE LITE ALARSH DE LITE AL     |                                                  |                                                | Denied           | WWDSMORSP           |                          | DS Realtime Mkt/Credit Ri                   | sk App Server Perm     |              |             |                |                    |                 |                  |
| Denet: WECKNOP     WECKNOP     WECKNO     |                                                  |                                                | Denied           | WWEIKONRTNA         |                          | Elkon for Global Rived Inco                 | 9000                   |              |             |                |                    |                 |                  |
| Devel VISCING/P 4FINITIVEL TREVIDE (D.F.RM     Devel VISCING/P 4FINITIVEL TREVIDE (D.F.RM     DEVEL VISCING/P 4FINITIVEL TREVIDE (D.F.RM     DEVEL VISCING/P 4FINITIVEL TREVIDE (D.F.RM     DEVEL VISCING/P 4FINITIVELTER (D.F.RM     DEVEL VISCING/P 4FINITIVELTER (D.F.RM     DEVEL VISCING/P 4FINITIVELTER (D.F.RM     DEVEL VISCING/P 4FINITIVELTER (D.F.RM     DEVEL VISCING/P 4FINITIVELTER (D.F.RM     DEVEL VISCING/P 4FINITIVELTER (D.F.RM     DEVEL VISCING/P 4FINITIVELTER (D.F.RM     DEVEL VISCING/P 4FINITIVELTER (D.F.RM     DEVEL VISCING     |                                                  |                                                | Denied           | WIEKONWIP           |                          | Workspace for Wealth Adv                    | isors Advanced         |              |             |                |                    |                 |                  |
|                                                                                                    |                                                  |                                                | Denied           | WWERTNEASP          |                          | REFINITIV REAL TIME NO                      | N EO PERM              |              |             |                |                    |                 |                  |
| Const WMERCO     Const MMERCO     Const MMERCO     CONST MMERCO     CONST MMERCO     C     |                                                  |                                                | Denied           | WWETINSTR           |                          | ETI - Enterprise Content A<br>permissioning | pp Server              |              |             |                |                    |                 |                  |
| MS STIGN         Deside         WEBERG         Brand Shutper Holes Delayed           In B dochand Clear         Center         WEBERG         Root Shutper Holes Delayed           In B dochand Clear         Demetrix         WEBERG         Root Shutper Holes Delayed           In B dochand Clear         Demetrix         WEBERG         Root Shutper Holes Delayed           In B dochand Clear         Demetrix         WEBERG         Root Shutper Holes Delayed           Demetrix         WEBERG         Root Shutper Holes Delayed         Demetrix                                                                                                    |                                                  | 0                                              | Denied           | WVEX8CW             |                          | Boerse Frankfurt Certi and                  | Warrants DLD           |              |             |                |                    |                 |                  |
| Bit dybox     Deer     Vector     Peret     Vector     Peret     Vector     Peret     Vector     Peret     Vector     Peret     Vector     Peret     Vector     Peret     Vector     Peret     Vector     Peret     Vector     Vector     Vec     | ard Section                                      |                                                | Denied           | WWEXEGD             |                          | Boerse Stuttgart Indices D                  | lelayed                |              |             |                |                    |                 |                  |
| Br companyon UKMP     Centel VIII/DEN     Bugnes Stock Endanges Li Delayed     Sockardon Education     Sockardon Education     Sockardon Education     Fee Basis Fee Basis Fee Basis Food Education                                                                                                    | in the clipboard Clear                           |                                                | Denied           | WWEXBSC             |                          | RKD BSE COMMODETIES                         |                        |              |             |                |                    |                 |                  |
| Deviced VMIC/FVT Prif. Character Security Finds  Systempice Datalia Fee Basis Fee Area Revision Cast                                                                                                    | s in the comparenciard Clear<br>vices Comparison |                                                | Denied           | WWEXESN             |                          | Bulgaria Stock Exchange-L                   | 1 Delayed              |              |             |                |                    |                 |                  |
| Subservice Details Fee Basis Fee Area Revision Cont                                                                                                    |                                                  |                                                | Revied           | WHEWOT              |                          | Reft / Airean Groot of To                   | nda                    |              |             |                |                    |                 |                  |
|                                                                                                    |                                                  | Subservice De                                  | tails            | Fee Basis           | Fee Area                 | Revision                                    | Cost                   |              |             |                |                    |                 |                  |

#### Performing a Map Collection

To ensure the PDP codes are up to date, a Map Collection must be performed on a regular basis.

1. At the top of the Real Time Data Access Control System UI, select the **Map Collection** option **1**.

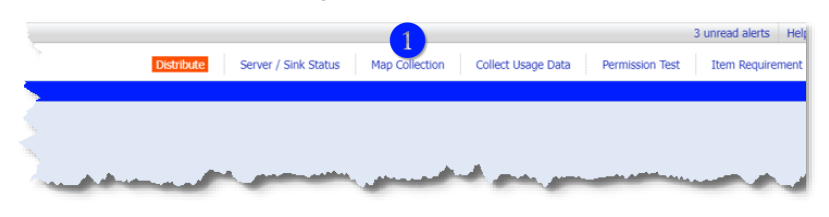

<sup>&</sup>lt;sup>5</sup> It is best practice (and highly recommended) to perform the distribute function after working hours, as pushed changes could impact other users or applications defined under the Real Time Data Access Control System.

The Map Collection and Map Change List panels are shown, as illustrated in the example, opposite:

2. Click the Start Collect button 2.

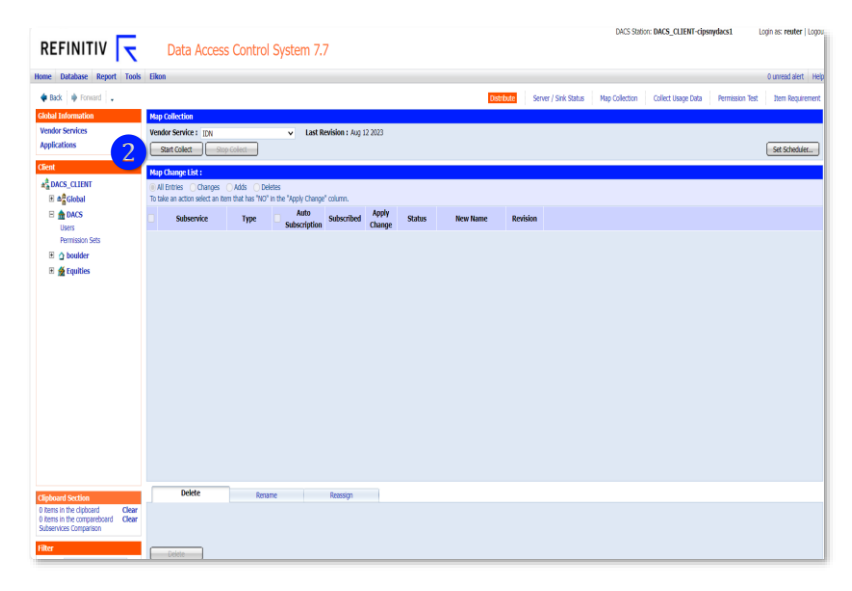

Once the process is completed:

- At the top right of the panel, a Map Collection completed successfully message 3 is shown.
- The Map Change List refreshes to show the **All Entries** option **4**.

This list can be filtered to show only the amended **5**, added **6**, or deleted **7** PDP codes by selecting the appropriate radio button.

|         |                          |                   |                      |                 |                 |        | Distri   | Serve    | r / Sink Status Map Collection Collect Usage Data Permission Test Item Require |
|---------|--------------------------|-------------------|----------------------|-----------------|-----------------|--------|----------|----------|--------------------------------------------------------------------------------|
| 🖲 Ma    | p Collection comple      | ted successfully  | (3)                  |                 |                 |        |          |          |                                                                                |
| Map (   | ollection                |                   | <u> </u>             |                 |                 |        |          |          |                                                                                |
| Vendo   | r Service : IDN          |                   | × Last B             | evision : Feb 2 | 3 2008          |        |          |          |                                                                                |
| St      | int Collect              | op Gollect        |                      |                 |                 |        |          |          | Set Scheduler                                                                  |
| нар С   | hange List : <idn></idn> |                   |                      |                 |                 |        |          |          |                                                                                |
| ) All E | intries 🔎 Changes        | Adds Gud          | etes                 |                 |                 |        |          |          |                                                                                |
| To take | an action select an it   | ten that has "NO" | in the Topoly Change | " column.       |                 |        |          |          |                                                                                |
|         | - Subservice             | Туре              | Auto<br>Subscription | Subscribed      | Apply<br>Change | Status | New Name | Revision |                                                                                |
|         | AAI                      | 6 HANGE           | 97                   | NO              | YES             | ADDED  |          | 20210313 |                                                                                |
|         | AA3                      | dHANGE            |                      | NO              | YES             | ADDED  |          | 20240706 |                                                                                |
|         | AA4                      | DICHANGE          |                      | NO              | YES             | ADDED  |          | 20240706 |                                                                                |
|         | AAS                      | EXCHANGE          |                      | NO              | YES             | ADDED  |          | 20210724 |                                                                                |
|         | AAb                      | DICHANGE          |                      | NO              | TES             | ADDED  |          | 20210/24 |                                                                                |
|         | AA/                      | ENCHANGE          |                      | NO              | TES             | ADDED  |          | 20210/24 |                                                                                |
|         | AA8                      | DICHANGE          |                      | NO              | TES             | ADDED  |          | 20210/24 |                                                                                |
|         | ARG                      | ENCHANCE          |                      | VEC             | TES (           | HANCED |          | 20210/24 |                                                                                |
|         | AR2JWR                   | FUCHANCE          |                      | YES             | YES C           | HANGED |          | 20220108 |                                                                                |
|         | AB3                      | EXCHANGE          |                      | NO              | YES             | ADDED  |          | 20210724 |                                                                                |
|         | AB4                      | DICHANGE          |                      | NO              | YES             | ADDED  |          | 20210724 |                                                                                |
|         | AB5                      | DICHANGE          | Ū.                   | NO              | YES             | ADDED  |          | 20210724 |                                                                                |
|         | AB6                      | DICHANGE          | 0                    | NO              | YES             | ADDED  |          | 20210724 |                                                                                |
|         | AB7                      | DICHANGE          | Ō                    | NO              | YES             | ADDED  |          | 20210724 |                                                                                |
|         | AB8                      | DICHANGE          |                      | NO              | YES             | ADDED  |          | 20210724 |                                                                                |
|         | AR9                      | FUCHANCE          |                      | ND              | YES             | ADDED  |          | 20210224 |                                                                                |
|         | Delete                   | Dana              |                      | Department      |                 |        |          |          |                                                                                |

After successfully completing a map collection, if the required Workspace PDP codes are not visible, contact your LSEG Order Management Specialist (OMS) or Customer Support.

© 2025 LSEG. Republication or redistribution of LSEG content, including by framing or similar means, is prohibited without the prior written consent of LSEG. LSEG is not liable for any errors or delays in LSEG content, or for any actions taken in reliance on such content. LSEG Data & Analytics logo is a trademark of LSEG and its affiliated companies.

lseg.com

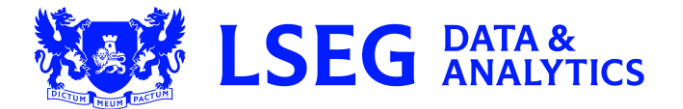